# MicroSoft Outlook 邮箱使用教程

- 一、使用 Microsoft Office Outlook 的配置方法
  - 1、打开 Microsoft Office Outlook;

| 🧐 Outlook 今日 - M                                                                                                    | icrosoft (                            | Outlook |          |         |                |     |     |                 |      |
|----------------------------------------------------------------------------------------------------|---------------------------------------|---------|----------|---------|----------------|-----|-----|-----------------|------|
| · 文件(E) 编辑(E)                                                                                                    | 视图⊘                                   | 前往(G)   | II(      | 动作(A)   | 帮助( <u>H</u> ) |     | 键   | 入需要帮助的问题        | -    |
| 🗄 🔂 新建(N) 🔹 🌧                                                                                                    |                                       | 发送/接收   | C • 🖬    | 搜索通讯    | <del>R</del> 簿 | • 0 |     | © 12 0 1        | 3Q 🔋 |
| :1997 🕝 上——步(B)                                                                                                    | ۵ 🗅                                   | 19      | <u>í</u> |         |                |     |     |                 |      |
| 邮件                                                                                                    | ~~                                    | 11 🕫    | 文件夹      | - Outlo | ook 今日         |     |     |                 |      |
| 收藏夹                                                                                                    | *                                     |         |          | 2015年   | 7月10日          | 星期五 | 自定义 | ( Outlook 今日(U) |      |
| □ 收件箱 □ 未读邮件 □ 已发送邮件                                                                                                    |                                       | 日历      |          |         |                | 任务  |     | 邮件              |      |
| 邮件文件夹                                                                                                    | *                                     |         |          |         |                |     |     | 草稿              | 0    |
| 🧟 所有邮件项目                                                                                                    |                                       |         |          |         |                |     |     | 发件箱             | 0    |
| <ul> <li>○ 个人文件実</li> <li>● 高 RSS 源</li> <li>● 草稿</li> <li>○ 草稿</li> <li>○ 炭件箱</li> <li>● 田历</li> <li>● 联系人</li> <li>○ ジョー</li> </ul> | · · · · · · · · · · · · · · · · · · · |         |          |         |                |     |     |                 | ~    |
| 完成                                                                                                    |                                       |         |          |         |                |     |     |                 | 112  |

点击"工具" ----->> "帐户设置"

| 🧐 Outlook 今日 - Mic                                                                                                    | rosoft ( | Dutlook |   |                                 |   |                      |
|----------------------------------------------------------------------------------------------------|----------|---------|---|---------------------------------|---|----------------------|
| · 文件(E) 编辑(E) i                                                                                                    | 视图⊘)     | 前往(G)   | T | L([]) 动作(A) 帮助(H)               |   |                      |
| 🖸 新建(N) 🔸 🔒                                                                                                    | Ø 12     | 发送/接收   |   | 发送和接收(E)                        | • | 🕜 🚽 🧐 上—步(B) 🚱 🖄 🙆 🚮 |
| · 🧐 🕲 上—步®) 🔅                                                                                                    | 9 🔟      | 19      |   | 即时搜索[])                         | ¥ |                      |
| 邮件                                                                                                    | *        | S 个人    |   | 通讯簿(B) Ctrl+Shift+B<br>规则和通知(L) |   |                      |
| ▶ <<br>●<br>●<br>●<br>                                                                                                    | ~        | 日历      | 9 | 邮箱清除⊘…<br>清空"已删除邮件"文件夹())       |   |                      |
| 🔁 已发送邮件                                                                                                    |          |         |   | 窗体日                             | • |                      |
| 邮件文件夹                                                                                                    | *        |         |   | 宏( <u>M</u> )                   | • |                      |
| 🧟 所有邮件项目                                                                                                    |          |         |   | 帐户设置(A)                         |   |                      |
| <ul> <li>□ <sup>(2)</sup> 个人文件夹</li> <li>□ <sup>(5)</sup> RSS 源</li> <li>(2) 草稿</li> </ul>                                         |          |         |   | 信任中心(S)<br>自定义(C)<br>选项(O)      |   |                      |
| <ul> <li>□ 友任相</li> <li>□ 垃圾邮件 [1]</li> <li>□ 收件箱</li> <li>□ 已发送邮件</li> <li>□ 已删除邮件</li> <li>□ 已删除邮件</li> <li>□ □ 搜索文件实</li> </ul> |          |         |   |                                 |   |                      |

#### 点击"新建"---->>>>,默认选择第一条,然后点击"下一步"

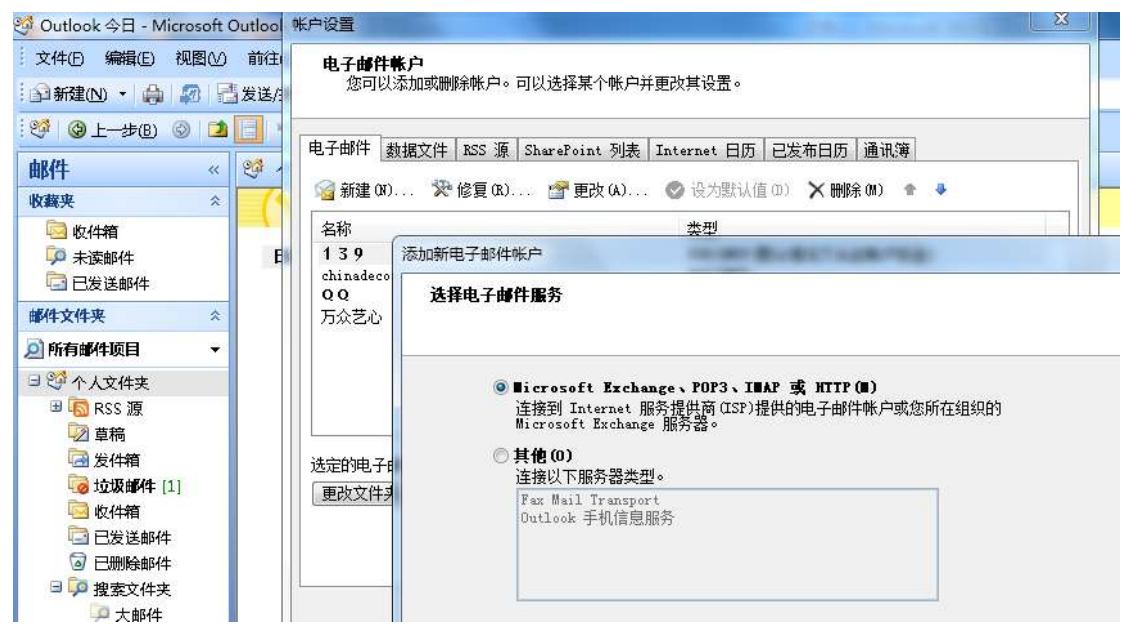

弹出 Internet 电子邮件设置框,填写相关信息。

| 您可以添加或删除帐户。                                                                                                    | 可以选择某个帐户并更改其设置。                                                                                                    |                                                                        |
|----------------------------------------------------------------------------------------------------|----------------------------------------------------------------------------------------------------|------------------------------------------------------------------------|
| 子邮件 数据文件 RSS 源                                                                                                    | SharePoint 列表 Internet 日                                                                                            | 历   已发布日历   通讯簿                                                        |
| 更改电子邮件帐户                                                                                                    | 2814 0110                                                                                                    |                                                                        |
| Internet 电子邮件设置<br>这些都是使电子邮件                                                                                                    | <b>置</b><br>帐户正确运行的必需设置。                                                                                            | 7                                                                      |
|                                                                                                    |                                                                                                    |                                                                        |
| 用户信息                                                                                                    |                                                                                                    | 测试帐户设置                                                                 |
| <b>用户信息</b><br>您的姓名(Y):                                                                                                    | 胡峻 (网易)                                                                                                    | <b>测试帐户设置</b><br>填赢完此这些信息之后,建议您单击下面的按键                                 |
| <b>用户信息</b><br>您的姓名(Y):<br>电子邮件地址(B):                                                                                                    | 胡峻 (网易)<br>hujun@chinadeco.org                                                                                      | <b>测试帐户设置</b><br>填写完此这些信息之后,建议您单击下面的按键<br>行帐户测试。(需要网络连接)               |
| 用户信息<br>您的姓名(?):<br>电子邮件地址(?):<br><b>服务器信息</b>                                                                                                    | 胡峻(网易)<br>hujun@chinadeco.org                                                                                       | <b>测试帐户设置</b><br>填写完此这些信息之后,建议您单击下面的按键<br>行帐户测试。(需要网络连接)               |
| <b>用户信息</b><br>您的姓名(?):<br>电子邮件地址(2):<br><b>服务器信息</b><br>帐户类型(A):                                                                                                    | 胡峻 (网易)<br>hujun@chinadeco.org<br>POP3 💂                                                                            | <b>测试帐户设置</b><br>填写完此这些信息之后,建议您单击下面的按键<br>行帐户测试。(需要网络连接)<br>测试帐户设置 (r) |
| <b>用户信息</b><br>您的姓名(T):<br>电子邮件地址(E):<br><b>服务器信息</b><br>帐户类型(A):<br>接收邮件服务器(T):                                                                                                    | 胡峻 (阿易)<br>hujun@chinadeco.org<br>POP3<br>pop.ym.163.com                                                            | <b>测试帐户设置</b><br>填写完此这些信息之后,建议您单击下面的按键<br>行帐户测试。(需要网络连接)<br>测试帐户设置(T)  |
| <ul> <li>用户信息</li> <li>您的姓名(?):</li> <li>电子邮件地址(E):</li> <li>服务器信息</li> <li>帐户类型(A):</li> <li>接收邮件服务器(C):</li> <li>发送邮件服务器(SMTP)(0)</li> </ul>                                                | 胡峻 (阿易)<br>hujun@chinadeco.org<br>POP3<br>pop.ym.163.com<br>smtp.ym.163.com                                         | <b>测试帐户设置</b><br>填写完此这些信息之后,建议您单击下面的按键<br>行帐户则试。(需要网络连接)<br>则试帐户设置(I)  |
| <ul> <li>用户信息</li> <li>您的姓名(?):</li> <li>电子邮件地址(?):</li> <li>服务器信息</li> <li>帐户类型(A):</li> <li>接收邮件服务器(I):</li> <li>发送邮件服务器(SMTP)(0)</li> <li>登录信息</li> </ul>                                  | 胡峻 (阿易)<br>hujun@chinadeco.org<br>POP3 -<br>pop.ym.163.com<br>smtp.ym.163.com                                       | <b>测试帐户设置</b><br>填写完此这些信息之后,建议您单击下面的按键<br>行帐户则试。(需要网络连接)<br>则试帐户设置 (T) |
| <ul> <li>用户信息</li> <li>您的姓名(?):</li> <li>电子邮件地址(E):</li> <li>服务器信息</li> <li>帐户类型(A):</li> <li>接收邮件服务器(I):</li> <li>发送邮件服务器(SMTP)(0)</li> <li>登录信息</li> <li>用户名(0):</li> </ul>                 | 胡峻 (阿易)<br>hujun@chinadeco.org<br>POP3<br>pop.ym.163.com<br>smtp.ym.163.com                                         | <b>测试帐户设置</b><br>填写完此这些信息之后,建议您单击下面的按键<br>行帐户测试。(需要网络连接)<br>测试帐户设置(I)  |
| <ul> <li>用户信息</li> <li>您的姓名(?):</li> <li>电子邮件地址(?):</li> <li>服务器信息</li> <li>帐户类型(A):</li> <li>接收邮件服务器(C):</li> <li>发送邮件服务器(SMTP)(0)</li> <li>登录信息</li> <li>用户名(0):</li> <li>密码(?):</li> </ul> | 胡峻 (阿易)<br>hujun@chinadeco.org<br>POP3                                                                              | <b>测试帐户设置</b><br>填写完此这些信息之后,建议您单击下面的按键<br>行帐户测试。(需要网络连接)<br>测试帐户设置(r)  |
| <b>用户信息</b><br>您的姓名(?):<br>电子邮件地址(2):<br><b>服务器信息</b><br>帐户类型(A):<br>接收邮件服务器(T):<br>发送邮件服务器(SMTP)(0)<br><b>登录信息</b><br>用户名(0):<br>密码(P):                                                      | 胡峻 (阿易)<br>hujun@chinadeco.org<br>POP3 ↓<br>pop.ym.163.com<br>: smtp.ym.163.com<br>hujun@chinadeco.org<br>********* | <b>测试帐户设置</b><br>填写完此这些信息之后,建议您单击下面的按键<br>行帐户测试。(需要网络连接)<br>则试帐户设置(I)  |

- 注意: 以下信息不要填写错误:
  - 1、邮箱地址,填写自己本人的 email 邮件地址(如: admin@jspass.org)
  - 2、帐户类型: **POP3**
  - 3、接收服务器: pop.ym.163.com
  - 4、发送服务器: smtp.ym.163.com
  - 5、用户名:填写自己本人邮箱地址(全部,如: admin@jspass.org)
  - 6、密码:填写个人手机号码。(需要更改密码的,转到网页版修改!!)
  - 7、如果是个人专用电脑,在"记住密码"前打钩。

| 用户信息              |                   |
|-------------------|-------------------|
| 您的姓名(Y):          | <u>••)(网易)</u>    |
| 电子邮件地址(E):        | Ochinadeco.org    |
| 服务器信息             |                   |
| 帐户类型(A):          | POP3 🚽            |
| 接收邮件服务器(I):       | рор. ут. 163. сот |
| 发送邮件服务器(SMTP)(O): | smtp.ym.163.com   |
| 登录信息              |                   |
| 用户名(0):           | Ochinadeco.org    |
| 密码(P):            | ***               |
| 🔽 i2              | 住密码(R)            |
| 🔲 要求使用安全密码验证 (SF  | YA)进行登录 (Q)       |
|                   |                   |

8、点击"其它设置"

| 其他设置 (M)           |
|--------------------|
| <上一步(B)下一步(M) > 取消 |

9、"下一步",填写"常规"相关信息,也可以不更改。直接点击"确定"

|                    | 发送服务器              | 连接      | 高级        |         |        |        |      |
|--------------------|--------------------|---------|-----------|---------|--------|--------|------|
| 邮件帐                | ;户                 | 2 25 52 | 765 2     | 02025   | 2      | 0.5    |      |
| <b>键</b> 入<br>Mail | 引用此帐户时他<br>Server" | 使用的名    | 称(11)。    | 列如:"    | Work"3 | 戉"Micr | osof |
| chir               | adeco              |         |           |         |        |        |      |
| 其他用                | 户信息 ———            |         |           |         |        |        |      |
| 组织                 | (0):               | chinad  | leco. org | Ş       |        |        |      |
| 答复                 | 电子邮件(R)            | 9       | chinade   | co. org |        |        |      |
|                    |                    |         |           |         |        |        |      |
|                    | 89999999999999999  | _/      |           |         |        |        |      |
|                    |                    | —/      |           |         |        |        |      |
|                    |                    | —7      |           |         |        |        |      |
|                    |                    | _/      |           |         |        |        |      |
|                    |                    | _7      |           |         |        |        |      |
|                    |                    | _7      |           |         |        |        |      |
|                    |                    | _/      |           |         |        |        |      |

## 1 0、 点击"发送服务器"选项卡,再次填写"用户名"、"密码"。

| 常规 发送 | 服务器 连接   | ŧ 高级        |        |  |
|-------|----------|-------------|--------|--|
| 我的发送服 | 務器(SMTP) | 要求验证(0)     |        |  |
| ◎ 使用与 | 接收邮件服务   | 器相同的设置      | ቿ (ህ)  |  |
| ⑧ 登录使 | 用(L)     |             |        |  |
| 用户名   | (N)      | 2chinadeco. | org    |  |
| 密码OP  | ): ***** | ***         |        |  |
|       | 🗹 记台     | 主密码(R)      |        |  |
| 📃 要求  | 安全密码验证   | ∉ (SPA) (Q) |        |  |
|       |          | ana maana   | 방법법 위험 |  |

#### 11、直接点击"高级"选项卡,填写相关数字

| 常规         | 发送服务器 连接 高级                            |
|------------|----------------------------------------|
| 服务器        | 端口号                                    |
| 接收         | 服务器 (POP3) (I): 📴 (使用默认设置 (D))         |
| I.         | 化服务器要求加密连接(SSL)(B)                     |
| 发送         | 服务器 (SMTP) (0): 994                    |
| 10         | ■■■□================================== |
| 叩久恐        |                                        |
| 版方码        | 2011年1月11日                             |
| 7⊡<br>/+:¥ | V I ∐#                                 |
| てを迎った      |                                        |
| 11         | :服务器上保留即汗的副4 (4)                       |
| £.,        |                                        |

#### 特别注意以下:要求填写一字不差!!!

| 服务器端口号          |        |           |   |
|-----------------|--------|-----------|---|
| 接收服务器(POP3)(I): | 995    | 使用默认设置(0) |   |
| 📝 此服务器要求加密      | 连接(SSI | L) (E)    |   |
| 发送服务器(SMTP)(0): | 994    |           |   |
| 使用以下加密连接类数      | 型(C):  | SSL       | • |

- 12、点击"确定"后,返回初始页面。
- 13、点击"测试帐户设置",

| 这些都                        | 电于即开设五<br>强使电子邮件帐户正确运行的必需设置 | <u>t</u> •                          |
|----------------------------|-----------------------------|-------------------------------------|
| l试帐户设置                     |                             |                                     |
| <b>况贺您! 已完成所有测试。请单击"</b> 关 | 闭"继续。                       | 停止(S) 测试帐户设置                        |
|                            | C                           | 关闭(C) 填写完此这些信息之后,建<br>行帐户测试。(需要网络连择 |
| 任务 错误                      |                             |                                     |
| 任务                         | 状态                          | 测试帐户设置(T)                           |
| ✓ 登录到接收邮件服务器 (POP3)        | 已完成                         |                                     |
| ✔ 友达测试电于邮件消息               | 已元成                         |                                     |
|                            | najameeninaaeco, or         | <u> </u>                            |
|                            |                             |                                     |

看到绿色钩钩,说明配置成功。点击"关闭",点击"下一步",直到"完成"。

### 配置完成后,会收到如下信件。

| 🤁 未读邮件 - Microsoft Outle | ook laas                      |           | - • ×                                 |
|--------------------------|-------------------------------|-----------|---------------------------------------|
| · 文件(E) 编辑(E) 视图(⊻)      | 前往(G) 工具(D) 动作(A) 帮助(H)       |           | 键入需要帮助的问题 🚽                           |
| 🛙 新建(N) 🔸 🎒 🎽 🗙          | 😂 答复(R) 🖓 全部答复(L) 😂 转发(W)     |           | · · · · · · · · · · · · · · · · · · · |
| :🧐 🕲 上—步(B) 💿 🔼          | 📙 🔍 🔊 🕍 邮件                    | - 🗖 🖉 🛃 👳 |                                       |
| 邮件 «                     | ▶ 未读邮件                        |           | Microsoft Office                      |
| 收竊夹 ☆                    | 搜索 未读邮件                       | ∗ - م     | Outlook 测试消息                          |
| ○ 收件箱 (1)                | 排序字段: 文件夹                     | 升序        | Microsoft Office Out                  |
| → 未赎用中(1)                | □ 收件箱                         |           | 发送时间: 2015/7/10 (周五)<br>              |
| 邮件文件夹                    | 🖂 Microsoft Office Outlook    | 17:05     |                                       |
| ◎所有邮件项目 🔻                | Microsoft Office Outlook 测试消息 | <u>ex</u> | 这是在测试您的                               |
|                          |                               |           | 账尸设直时,<br>Nicrosoft                   |
|                          |                               |           | Office Outlook                        |
| 🔄 发件箱 🚽                  |                               |           | 自动发送的电子                               |
| → #644                   |                               |           | ши1⊥                                  |
| 一 日历                     |                               |           |                                       |
| 8 联系人                    |                               |           |                                       |
| 2 🖬 🖉 -                  |                               | -         | •                                     |
| 1项                       |                               |           |                                       |